- 1. First, please check the printer driver version
- 1.1 Go to: Start, Control Panel, Printers and Faxes,
- 1.2 Right click on SII IFD00x

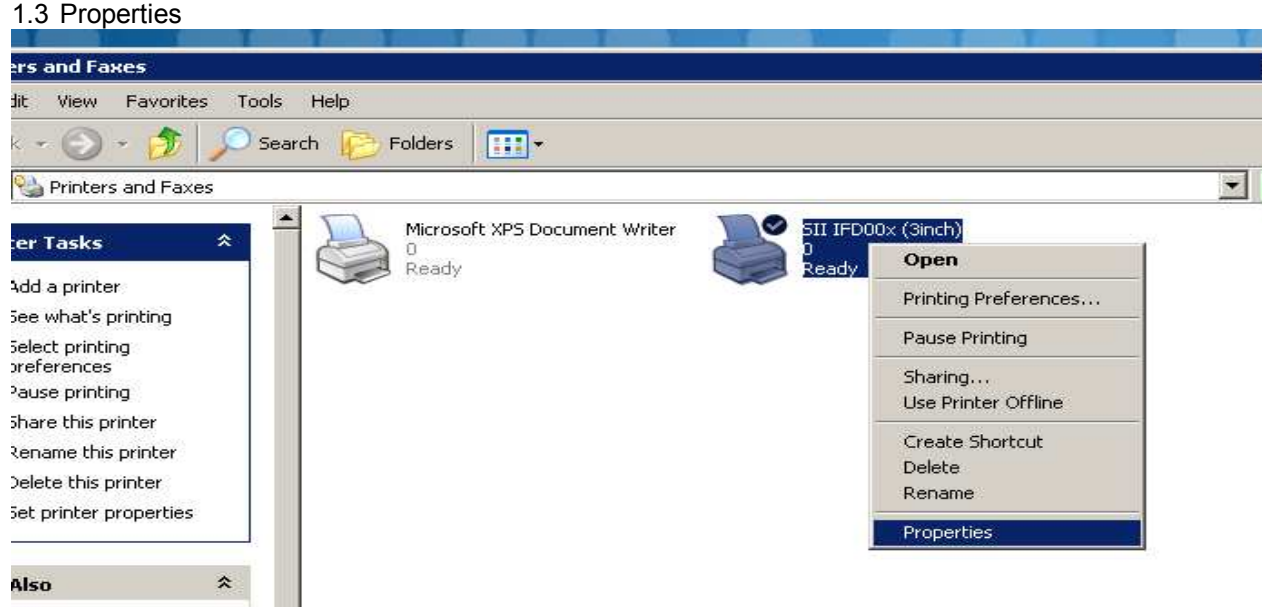

- 1.4 Go to register "System Information"
- 1.5 For using "cashdrawer.exe" minimal Version is: 1.20 (4.347)

| 👹 SII IFD00x (3in                    | ch) Properties          |        | ? ×                  |  |
|--------------------------------------|-------------------------|--------|----------------------|--|
| General<br>Security                  | Sharing Device Settings | Ports  | Advanced Information |  |
| Printer mode                         | el: SII IFD00× (3in     | ich)   |                      |  |
| Driver version: 1.20 (4.347)         |                         |        |                      |  |
|                                      |                         |        |                      |  |
|                                      |                         |        |                      |  |
| Convright (C) Seiko Instruments Inc. |                         |        |                      |  |
| 170 (                                | ·                       |        |                      |  |
|                                      |                         |        |                      |  |
|                                      |                         |        |                      |  |
|                                      |                         |        |                      |  |
|                                      |                         |        |                      |  |
|                                      |                         |        |                      |  |
|                                      | OK                      | Cancel | Apply                |  |

1.6 Are you using an older version, please delete this printer driver.

1.7 After deleting, right click on white space, Add Printer, follow the pictures below.

| arc and Eaver                                                                              |                                                                                                    |
|--------------------------------------------------------------------------------------------|----------------------------------------------------------------------------------------------------|
| s *                                                                                        | Microsoft XPS Document Writer<br>0<br>Ready                                                                                                    |
| cal fax printer                                                                            |                                                                                                    |
| oot printing<br>with printing                                                              |                                                                                                    |
| ; *                                                                                        | View 🕨                                                                                                    |
| anel<br>and Cameras                                                                        | Arrange Icons By                                                                                                    |
| ients<br>es                                                                                | Paste                                                                                                    |
| uter                                                                                       | Paste Shortcut                                                                                                    |
| *                                                                                          | Server Properties<br>Install a Local Fax Printer                                                                                                    |
|                                                                                            | Welcome to the Add Printer         Wizard         This wizard helps you install a printer or make printer         connections.         If you have a Plug and Play printer that connects         through a USB port (or any other hot pluggable                                                                                                    |
|                                                                                            | <ul> <li>port, such as IEEE 1394, infrared, and so on), you do not need to use this wizard. Click Cancel to close the wizard, and then plug the printer's cable into your computer or point the printer toward your computer's infrared port, and turn the printer on. Windows will automatically install the printer for you.</li> <li>To continue, click Next.</li> </ul> |
|                                                                                            | K Back Cancel                                                                                                    |
| Add Printer Wizard                                                                         |                                                                                                    |
| Local or Network Print<br>The wizard needs to kr                                           | er<br>now which type of printer to set up.                                                                                                    |
| Select the option that o<br>Local printer attach<br>Automatically d<br>Angtwork printer, o | lescribes the printer you want to use:<br>red to this computer<br>etect and install my Plug and Play printer<br>r a printer attached to another computer                                                                                                    |
| To set up a ne<br>use the "Loca                                                            | etwork printer that is not attached to a print server,<br>Il printer'' option.                                                                                                    |
|                                                                                            | < <u>B</u> ack <u>N</u> ext> Cancel                                                                                                    |

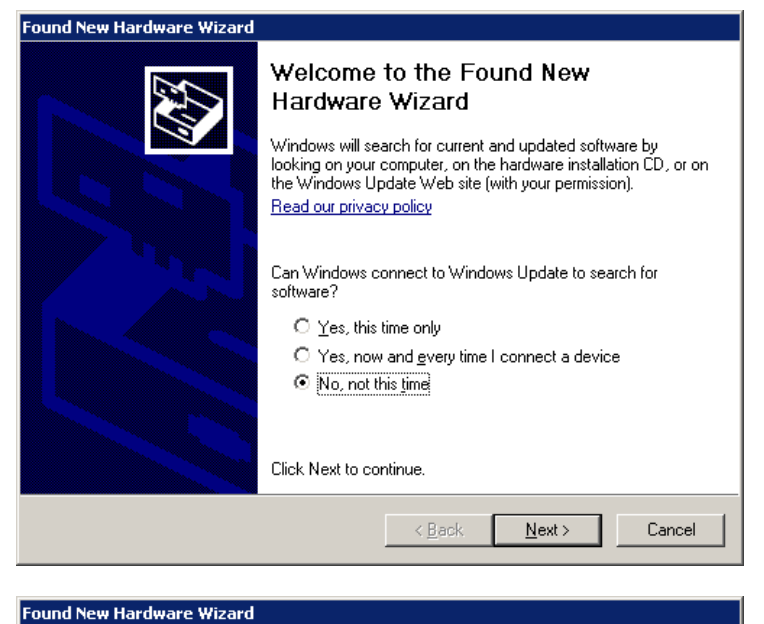

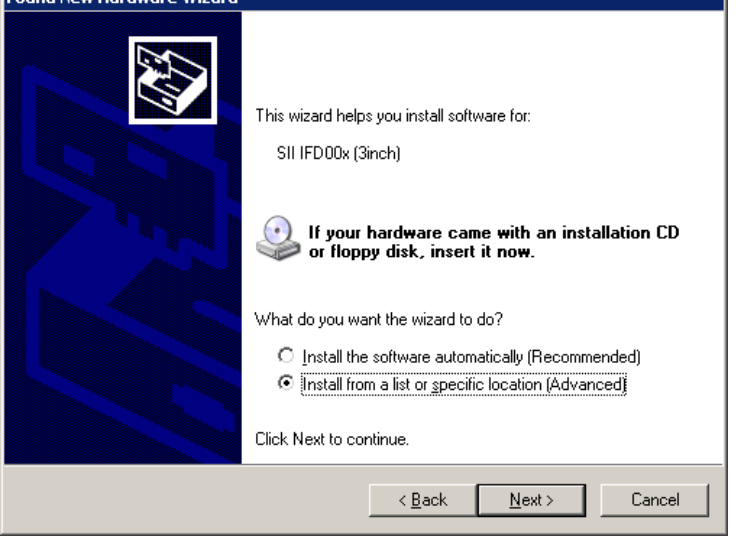

| Found N | Found New Hardware Wizard                                                           |         |                        |                          |      |  |  |
|---------|-------------------------------------------------------------------------------------|---------|------------------------|--------------------------|------|--|--|
| Plea    | Please select the best match for your hardware from the list below.                 |         |                        |                          |      |  |  |
|         | SII IFD00x (3i                                                                      | nch)    |                        |                          |      |  |  |
|         | Description                                                                         | Version | Manufacturer           | Location                 |      |  |  |
|         | SII IFD00x (2inch)                                                                  | 1.0.3.1 | Seiko Instruments Inc. | c:\windows\inf\oem20.inf |      |  |  |
|         | SII IFD00x (3inch)                                                                  | 1.0.3.1 | Seiko Instruments Inc. | c:\windows\inf\oem20.inf |      |  |  |
|         | SII IFD00x (3inch)                                                                  | 1.2.0.4 | Seiko Instruments Inc. | c:\windows\inf\oem21.inf |      |  |  |
|         |                                                                                     |         |                        |                          |      |  |  |
|         | •                                                                                   |         |                        | •                        |      |  |  |
|         | This driver is not digitally signed! <u>Tell me why driver signing is important</u> |         |                        |                          |      |  |  |
|         |                                                                                     |         | < <u>B</u> ack         | <u>N</u> ext > Can       | icel |  |  |

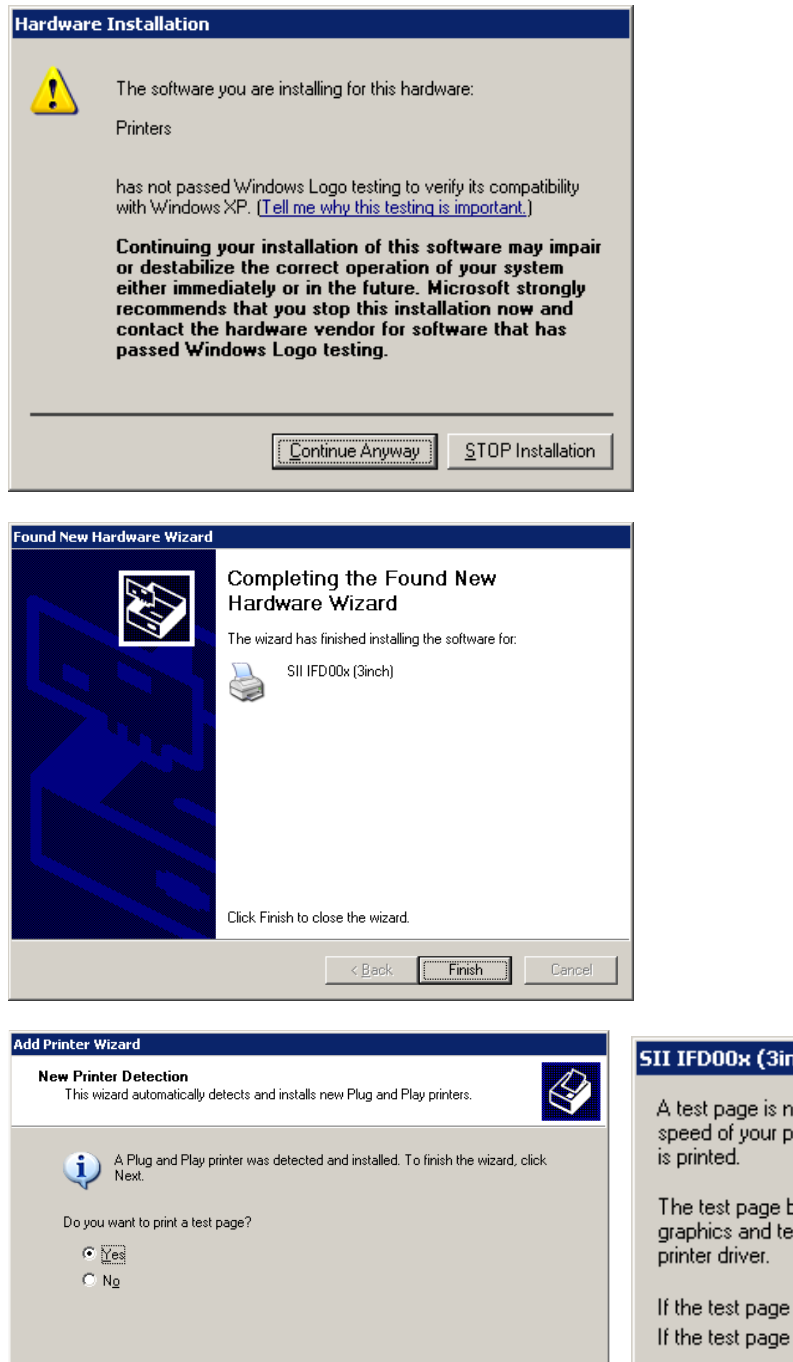

<u>N</u>ext > Cancel

## SII IFD00x (3inch)

A test page is now being sent to the printer. Depending on the speed of your printer, it may take a minute or two before the page

The test page briefly demonstrates the printer's ability to print graphics and text, and it provides technical information about the

ÖK

If the test page printed, click OK. If the test page did not print, click Troubleshoot.

| <br>                  |
|-----------------------|
| <u>T</u> roubleshoot. |